# Inhoud

| 1 | Goed beginnen                                   | 1  |
|---|-------------------------------------------------|----|
|   | Voor wie is dit boek bedoeld?                   | 1  |
|   | Werken met dit boek                             | 2  |
|   | Werken met sneltoetsen                          | 2  |
|   | Even opfrissen: gegevens invoeren               | 3  |
|   | Invoeren en de volgende cel bepalen             | 3  |
|   | Snel een beperkt gebied vullen                  | 3  |
|   | Meteen meer cellen vullen                       | 4  |
|   | Snel corrigeren                                 | 5  |
|   | Snel een reeks maken                            | 5  |
|   | Automatisch aanvullen in grotere stappen        | 6  |
|   | Even opfrissen: snel door het werkblad gaan     | 7  |
|   | Snel selecteren                                 | 8  |
|   | Even opfrissen: kopiëren en plakken             | 10 |
|   | Inhoud naar cel eronder kopiëren                | 11 |
|   | Kopiëren met de muis                            | 11 |
|   | Kopiëren en meteen invoegen                     | 11 |
|   | Slepen met de rechtermuisknop                   | 13 |
|   | Kopiëren met de vulgreep                        | 13 |
|   | Een cel vaker kopiëren                          | 14 |
|   | Waarden plakken                                 | 14 |
|   | Plakken zonder opmaak                           | 15 |
|   | Gegevens kantelen                               | 15 |
|   | Optellen, aftrekken, delen en vermenigvuldigen  | 16 |
|   | Werkblad kopiëren                               | 17 |
|   | Naar een andere werkmap verhuizen               | 17 |
|   | Even opfrissen: werken met formules en functies | 18 |
|   | Formule invoeren met de knop AutoSom            | 19 |
|   | Formule invoeren met dialoogvenster             | 21 |
|   | Formule invoeren vanuit de Functiebibliotheek   | 22 |
|   | Formule invoeren met AutoAanvullen              | 22 |
|   | Formule uit de losse pols typen                 | 23 |
|   | Alle formules in het werkblad tonen             | 24 |
|   | Formule in één cel tonen                        | 24 |
|   | Cellen samenvoegen en centreren                 | 24 |
|   | Tekst laten teruglopen                          | 25 |

|   | Invoer beperken met valideren                  | 26 |
|---|------------------------------------------------|----|
|   | Eigen foutmelding instellen                    | 20 |
|   | Invoer toelichten                              | 28 |
|   | Valideren gebruiken voor beveiliging           | 29 |
|   | Het werkblad beveiligen                        | 30 |
|   | Alle cellen blokkeren, behalve                 | 30 |
|   | Cellen snel op slot zetten                     | 31 |
|   | Snel alle cellen met formules opzoeken         | 32 |
|   | Formules onzichtbaar maken                     | 33 |
|   | Beveiliging opheffen                           | 34 |
|   | Alle werkbladen beveiligen                     | 35 |
|   | Werkmap beveiligen                             | 35 |
|   | Help! Besturingselementen werken niet meer     | 35 |
| 2 | Werken met lijsten                             | 37 |
|   | De opschriften in beeld houden                 | 37 |
|   | Titelblokkering opheffen                       | 38 |
|   | Rijen en kolommen inklapbaar maken             | 38 |
|   | Rijen en kolommen openen en sluiten            | 40 |
|   | Groepering opheffen                            | 40 |
|   | Slim zoeken                                    | 40 |
|   | Een beperkt gebied doorzoeken                  | 41 |
|   | Help! 'Geen gegevens gevonden'                 | 42 |
|   | De joker inzetten                              | 43 |
|   | De lijst sorteren                              | 44 |
|   | Enkelvoudig sorteren                           | 44 |
|   | Sorteren met het dialoogvenster                | 46 |
|   | Het sorteren verfijnen                         | 47 |
|   | Nog verder verfijnen                           | 48 |
|   | Sorteren op kleur                              | 49 |
|   | Sorteren op celkleur, letterkleur of pictogram | 49 |
|   | Sorteren op een aangepaste lijst               | 50 |
|   | Zelf een aangepaste lijst maken                | 50 |
|   | De lijst filteren                              | 52 |
|   | Adressen filteren voor congres                 | 53 |
|   | Filteren in twee stappen                       | 54 |
|   | Filteren op kleinste of grootste getal         | 54 |
|   | Adressen ontdubbelen                           | 55 |
|   | Unieke adressen eruit halen                    | 56 |
|   | Sorteren via filter                            | 58 |
|   | Het filter uitschakelen                        | 58 |

| Opmerkingen invoegen                   | 58 |
|----------------------------------------|----|
| Opmerking kopiëren                     | 59 |
| Opmerking veranderen                   | 59 |
| Zoeken in opmerkingen                  | 60 |
| Opmerkingen in beeld houden            | 61 |
| Opmerkingen apart afdrukken            | 61 |
| Afbeelding als pop-up instellen        | 62 |
| Lettertype veranderen                  | 62 |
| Standaardopmaak veranderen             | 63 |
| Opmerkingen verwijderen                | 63 |
| Iets doen in meer werkbladen tegelijk  | 64 |
| Werkbladen koppelen                    | 66 |
| Groep cellen koppelen                  | 67 |
| Loskoppelen met Waarden plakken        | 68 |
| Werkmappen koppelen                    | 68 |
| Help! Er gebeurt niets                 | 69 |
| Werken met koppelingen                 | 69 |
| Naam maken                             | 71 |
| Naam geven aan een cel                 | 71 |
| Benoemde cel terugvinden               | 72 |
| Bereiknaam in een formule gebruiken    | 72 |
| Naam als absolute verwijzing gebruiken | 74 |
| Vaste waarden in een naam onderbrengen | 75 |
| Constanten in een formule gebruiken    | 76 |
| Waarde van constante veranderen        | 78 |
| Naamvak als inhoudsopgave gebruiken    | 78 |
| Werken met wiskundige functies         | 81 |
| De indeling van functies volgen        | 81 |
| Series getallen optellen               | 82 |
| De functie SOM                         | 82 |
| Functie SOM sneller invoeren           | 82 |
| Snel een tabel optellen                | 83 |
| Meer gebieden optellen                 | 83 |
| Verwijzing controleren                 | 84 |
| Overlapping van twee gebieden optellen | 85 |
| Help! Ik zie #LEEG!                    | 85 |
| Help! Ik zie #VERW!                    | 86 |
| Driedimensionaal optellen met SOM      | 86 |
| Procenten berekenen met SOM            | 87 |

| Selectief optellen                                  | 89  |
|-----------------------------------------------------|-----|
| De functie SOM.ALS                                  | 89  |
| Soortgelijke getallen optellen                      | 90  |
| Zakelijke kilometers optellen                       | 90  |
| Zoeken in de hele kolom                             | 91  |
| Bedragen met dezelfde datum optellen                | 92  |
| Bij SOM.ALS naar cel verwijzen met teken groter dan | 93  |
| Bedragen van de laatste datum optellen              | 93  |
| Op meer criteria optellen                           | 94  |
| De functie SOMMEN.ALS                               | 95  |
| Meer criteria opgeven                               | 96  |
| Bedragen binnen een periode optellen                | 97  |
| De functie SOMPRODUCT                               | 97  |
| Tellen met SOMPRODUCT                               | 98  |
| Optellen met SOMPRODUCT                             | 99  |
| Sprongen maken                                      | 100 |
| De functie AFRONDEN                                 | 100 |
| Afronden op twee decimalen                          | 101 |
| Help! 'Te weinig argumenten ingevoerd'              | 102 |
| Optellen en meteen afronden                         | 102 |
| Optellen, btw berekenen en afronden                 | 102 |
| Afronden naar veelvoud van 10 of 100                | 103 |
| Afronden op vijf cent                               | 103 |
| Afronden op kwarten                                 | 104 |
| Afronden naar boven                                 | 104 |
| De functie AFRONDEN.NAAR.BOVEN                      | 104 |
| Opletten bij procenten afronden                     | 105 |
| Procenten naar boven of beneden afronden            | 106 |
| De functie AFRONDEN.BOVEN                           | 106 |
| De functie ABS                                      | 107 |
| Afronden naar beneden                               | 108 |
| De functie AFRONDEN.NAAR.BENEDEN                    | 108 |
| De functie AFRONDEN.BENEDEN                         | 108 |
| De functie GEHEEL                                   | 109 |
| De functie INTEGER                                  | 110 |
| Afronden naar een veelvoud                          | 111 |
| De functie AFRONDEN.N.VEELVOUD                      | 111 |
| Help! Ik zie #GETAL!                                | 112 |
| De functie AFRONDEN.BOVEN.NAUWKEURIG                | 112 |
| De functie EVEN                                     | 113 |
| De functie ONEVEN                                   | 113 |

|   | Delen en vermenigvuldigen voor gevorderden    | 114 |
|---|-----------------------------------------------|-----|
|   | De functie REST                               | 114 |
|   | Getallen in iedere derde rij optellen         | 115 |
|   | De functie QUOTIËNT                           | 116 |
|   | De functie MACHT                              | 116 |
|   | De functie WORTEL                             | 117 |
|   | Restvloeistof in een tank peilen              | 118 |
|   | De functie PRODUCT                            | 118 |
|   | Aantal mogelijkheden tellen                   | 119 |
|   | De functie FACULTEIT                          | 119 |
|   | De functie DUBBELE.FACULTEIT                  | 120 |
|   | De functie COMBINATIES                        | 120 |
|   | De functie PERMUTATIES                        | 121 |
|   | Willekeurige getallen trekken                 | 122 |
|   | De functie ASELECT                            | 122 |
|   | De functie ASELECTTUSSEN                      | 123 |
|   | Unieke hele getallen trekken                  | 123 |
|   | Uw functie krachtiger maken                   | 124 |
|   | De functie AGGREGAAT                          | 125 |
|   | Voorbeelden van andere wiskundige functies    | 127 |
| 4 | Werken met functies voor datum en tiid        | 129 |
|   |                                               | 120 |
|   | Datum invoeren                                | 129 |
|   | Holpi Ik zio zoon dotumo moor                 | 130 |
|   |                                               | 131 |
|   | Huidige datum weergeven                       | 132 |
|   | De functie VANDAAG                            | 152 |
|   | Verschil tussen twee datums berekenen         | 133 |
|   | Verstreken dagen berekenen                    | 133 |
|   |                                               | 134 |
|   | Help! Ik zie #GETAL!                          | 135 |
|   | l ekst bij periode weergeven                  | 135 |
|   | Verschil tussen twee datums in hele kwartalen | 136 |
|   | De functie JAAR.DEEL                          | 136 |
|   | Datum ontleden en samenstellen                | 138 |
|   | De functies JAAR, MAAND en DAG                | 138 |
|   | Kwartaal bepalen                              | 139 |
|   | Jaar en kwartaal weergeven                    | 139 |
|   | De functie DATUM                              | 140 |
|   | Meer dan twaalt maanden opgeven               | 141 |
|   | Dagen buiten de maand opgeven                 | 141 |
|   | Laatste dag van het kwartaal berekenen        | 141 |
|   | Acht weken van tevoren waarschuwen            | 142 |

| Contracten beheren                            | 143 |
|-----------------------------------------------|-----|
| Opzegdatum in drie kolommen berekenen         | 143 |
| Opzegtermijn in acht nemen                    | 145 |
| Opzegdatum verfijnen                          | 146 |
| Met kleur aangeven dat u moet opzeggen        | 147 |
| Opzegdatum compacter berekenen                | 148 |
| Opzegdatum met één formule verfijnen          | 150 |
| Megaformule maken                             | 150 |
| Jubileum berekenen                            | 152 |
| De functie ZELFDE.DAG                         | 153 |
| De functie LAATSTE.DAG                        | 154 |
| Lijst met werkdagen maken                     | 154 |
| De functie WERKDAG                            | 155 |
| Vanaf een streefdatum terugrekenen            | 156 |
| Vrije dagen op een rij zetten                 | 156 |
| Weekenden en vrije dagen overslaan            | 158 |
| Lijst met specifieke werkdagen maken          | 159 |
| De functie WERKDAG.INTL                       | 159 |
| De functie NETTO.WERKDAGEN                    | 163 |
| De functie NETWERKDAGEN.INTL                  | 163 |
| Project plannen – uw werkblad als planbord    | 164 |
| Een Gantt-grafiek maken                       | 165 |
| Per week plannen                              | 165 |
| Deadline weergeven met voorwaardelijke opmaak | 166 |
| Per dag nauwkeurig plannen                    | 166 |
| Weekenden weglaten                            | 167 |
| Feestdagen overslaan                          | 167 |
| Rode lijn weergeven                           | 168 |
| Voorbeelden van andere functies voor datums   | 168 |
| Veranderlijke functies                        | 169 |
| Functies voor tijd                            | 169 |
| Eigen opmaak instellen                        | 169 |
| Huidig tijdstip weergeven                     | 170 |
| De functie NU                                 | 171 |
| Productie per uur berekenen                   | 171 |
| Op vaste tijden meten                         | 172 |
| Onregelmatig meten                            | 172 |
| Tiid afronden                                 | 172 |
| Helpl Evcel telt niet verder dan 24 uur       | 173 |
| Tiidsduur afranden on hele uren               | 1/3 |
| Werken in deeltiid                            | 173 |
| Afronden op minuten                           | 174 |
| Afronden op een kwartier                      | 175 |
| Anonden op een kwarder                        | 1/) |

|   | Tijd naar boven of beneden                                                              | 176 |
|---|-----------------------------------------------------------------------------------------|-----|
|   | Arrondingsractor met tijd instelbaar maken<br>Voorbeelden van andere functies voor tijd | 1// |
|   | voorbeerden van andere raneties voor tijd                                               | 1/0 |
| 5 | Werken met zoeken en vervangen                                                          | 179 |
|   | Zoeken naar waarden                                                                     | 179 |
|   | De functie ZOEKEN                                                                       | 179 |
|   | Tussenliggende waarde opzoeken                                                          | 180 |
|   | Korting uit staffel halen                                                               | 181 |
|   | De functie VERT.ZOEKEN                                                                  | 182 |
|   | De waarde uit de onderste cel weergeven                                                 | 183 |
|   | De functie VERGELIJKEN                                                                  | 184 |
|   | De functie INDEX                                                                        | 185 |
|   | Tabel anders weergeven                                                                  | 186 |
|   | De functie VERSCHUIVING                                                                 | 188 |
|   | Willekeurig getallen uit een tabel trekken                                              | 190 |
|   | Ophalen met INDEX                                                                       | 191 |
|   | Ophalen met VERSCHUIVING                                                                | 192 |
|   | Voorbeelden van andere functies die verwijzen                                           | 192 |
|   | Zoeken en vervangen                                                                     | 192 |
|   | Postcode en woonplaats splitsen                                                         | 194 |
|   | Tekst overnemen met functies                                                            | 194 |
|   | De functie LINKS                                                                        | 194 |
|   | De functie RECHTS                                                                       | 195 |
|   | De functie DEEL                                                                         | 195 |
|   | De functie TEKST.SAMENVOEGEN                                                            | 196 |
|   | Tekst vervangen met functies                                                            | 197 |
|   | De functie VERVANGEN                                                                    | 197 |
|   | De functie SUBSTITUEREN                                                                 | 199 |
|   | Negatieve getallen converteren                                                          | 200 |
|   | De functie TEKST                                                                        | 201 |
|   | Gegevens laten opvallen in een tekstvak                                                 | 203 |
|   | Vorm tekenen en opmaken                                                                 | 203 |
|   | Vorm kopiëren                                                                           | 204 |
|   | Tekst automatisch weergeven in de vorm                                                  | 204 |
|   | Teksten uit meer cellen verbinden                                                       | 205 |
|   | Samengestelde tekst in de vorm weergeven                                                | 205 |
|   | Elke dag de koers weergeven                                                             | 207 |
|   | Voorbeelden van andere functies voor tekst                                              | 209 |

| 6 | Werken met functies voor informatie                         | 211 |
|---|-------------------------------------------------------------|-----|
|   | Informatie over celinhoud opvragen                          | 211 |
|   | De functie CEL                                              | 211 |
|   | Naam van het werkblad weergeven                             | 213 |
|   | Foutmeldingen onderdrukken                                  | 213 |
|   | De functie ISFOUT                                           | 213 |
|   | De functie ISNB                                             | 214 |
|   | Foutmelding onderdrukken met voorwaardelijke opmaak         | 215 |
|   | Voorbeelden van andere informatiefuncties                   | 216 |
| 7 | Werken met logische functies                                | 219 |
|   | Voorwaarden stellen                                         | 219 |
|   | De functie ALS                                              | 219 |
|   | Tekst weergeven met ALS                                     | 220 |
|   | Nog niets weergeven met ALS                                 | 221 |
|   | Help! Ik zie ONWAAR                                         | 222 |
|   | Waarde berekenen met ALS                                    | 222 |
|   | MIN of MAX gebruiken in plaats van ALS                      | 223 |
|   | De functie EN                                               | 224 |
|   | Tekst weergeven met ALS en EN                               | 224 |
|   | Waarde berekenen met ALS en EN<br>De functie OF             | 225 |
|   | Voorwaarden stapsgewijs controleren                         | 220 |
|   | Foute uitkomsten onderschennen                              | 231 |
|   | De functie ALS.FOUT                                         | 231 |
| 8 | Werken met statistische functies                            | 233 |
|   | Cellen en getallen tellen                                   | 233 |
|   | De functie AANTAI                                           | 233 |
|   | Gevulde cellen tellen                                       | 233 |
|   | De functie AANTALARG                                        | 234 |
|   | De functie AANTAL.LEGE.CELLEN                               | 235 |
|   | Gegevens tellen                                             | 235 |
|   | De functie AANTAL.ALS                                       | 235 |
|   | Tellen hoe vaak iemand voorkomt                             | 236 |
|   | Verwijzen naar een cel                                      | 236 |
|   | Stukjes tekst tellen                                        | 237 |
|   | Bepaalde getallen tellen                                    | 238 |
|   | Transacties op bepaalde datum tellen                        | 238 |
|   | Bij AANTAL.ALS naar cel verwijzen met vergelijkingsoperator | 239 |

| Op meer criteria tellen                        | 239 |
|------------------------------------------------|-----|
| De functie AANTALLEN.ALS                       | 239 |
| Meer criteria opgeven                          | 240 |
| Bedragen binnen een periode tellen             | 242 |
| Dezelfde datum tellen zonder tijdstip          | 242 |
| Grootste en kleinste waarden opzoeken          | 244 |
| De functies MAX en MIN                         | 244 |
| Belasting berekenen met schijven               | 246 |
| Schijven optellen                              | 247 |
| De functies MINA en MAXA                       | 248 |
| Toppers opzoeken                               | 248 |
| De functie GROOTSTE                            | 249 |
| Help! Ik zie #GETAL!                           | 251 |
| De functie KLEINSTE                            | 251 |
| Het gemiddelde berekenen                       | 251 |
| De functie GEMIDDELDE                          | 251 |
| Help! Ik zie #DEEL/0!                          | 252 |
| Schuivend gemiddelde berekenen                 | 253 |
| Cumulatief gemiddelde berekenen                | 254 |
| Selectief gemiddelde berekenen                 | 254 |
| De functie GEMIDDELDE.ALS                      | 254 |
| Gemiddelde zonder nullen                       | 255 |
| Gemiddelde van soortgelijke getallen berekenen | 256 |
| De functie GEMIDDELDEN.ALS                     | 257 |
| Gemiddelde berekenen zonder uitschieters       | 259 |
| De functie GETRIMD.GEM                         | 259 |
| Help! Ik ziet #GETAL!                          | 261 |
| Gemiddelde binnen grenzen berekenen            | 261 |
| Gegevens in groepen verdelen                   | 261 |
| De functie MODUS                               | 261 |
| Opletten met datums en bedragen                | 263 |
| De functie MODUS.MEERV                         | 263 |
| De functie MEDIAAN                             | 264 |
| De functie KWARTIEL                            | 266 |
| De functie KWARTIEL.EXC                        | 268 |
| De functie PERCENTIEL                          | 269 |
| Help! Ik zie #GETAL!                           | 271 |
| De functie PERCENTIEL.EXC                      | 271 |
| De functie RANG                                | 272 |
| De functie RANG.GEMIDDELDE                     | 273 |
| De functie PERCENT.RANG                        | 274 |
| De functie PROCENTRANG.EXC                     | 275 |

|    | De standaardafwijking vinden                  | 276 |
|----|-----------------------------------------------|-----|
|    | De functie STDEV.P                            | 277 |
|    | De functie STDEV.S                            | 278 |
|    | De functies STDEV en STDEVP                   | 279 |
|    | Kansen berekenen                              | 279 |
|    | De functie NORM.VERD.N                        | 280 |
|    | De functie BINOM.VERD                         | 282 |
|    | Help! Ik zie #GETAL!                          | 285 |
|    | De functie CORRELATIE                         | 285 |
|    | Voorbeelden van andere statistische functies  | 287 |
| 9  | Werken met financiële functies                | 289 |
|    | Rendement berekenen                           | 290 |
|    | De functie TW                                 | 291 |
|    | Rekenmodel voor eindkapitaal opzetten         | 293 |
|    | Maandbedragen berekenen                       | 294 |
|    | Resterende schuld berekenen                   | 295 |
|    | Uitgaan van het doelkapitaal                  | 295 |
|    | De functie HW                                 | 295 |
|    | De functie BET                                | 296 |
|    | Sparen per maand                              | 298 |
|    | Hypotheek berekenen                           | 299 |
|    | Rente en aflossing apart berekenen            | 300 |
|    | Afschrijven op apparatuur                     | 301 |
|    | Lineair afschrijven                           | 302 |
|    | De functie LIN.AFSCHR                         | 302 |
|    | Andere functies voor afschrijven              | 303 |
|    | Werken met scenario's                         | 305 |
|    | Een scenario maken                            | 306 |
|    | De scenario's vergelijken                     | 308 |
|    | Een scenario veranderen of verwijderen        | 308 |
|    | De scenario's naast elkaar zetten             | 308 |
|    | Voorbeelden van andere financiële functies    | 311 |
| 10 | Werken met matrixformules                     | 313 |
|    | Speciale formules opstellen                   | 313 |
|    | Zoeken naar tekst                             | 314 |
|    | Weergeven waar een woord voor het eerst staat | 314 |
|    | Lengte van de langste tekst weergeven         | 315 |
|    | De langste tekst weergeven                    | 315 |

315

Unieke namen tellen

| Zoeken naar getallen                       | 316          |
|--------------------------------------------|--------------|
| Hoogste en laagste bedrag per kostenplaats | opzoeken 316 |
| Hogere en lagere waarden opzoeken          | 317          |
| Het kleinste even getal opzoeken           | 317          |
| Inhoud van de laatste gevulde cel opzoeken | 318          |
| Zoeken en berekenen                        | 319          |
| De drie kleinste getallen optellen         | 319          |
| Het gemiddelde van de twee hoogste getalle | en 320       |
| Naam bij het hoogste getal zoeken          | 321          |
| Matrixformule in een matrix plaatsen       | 322          |
| De laatste veertien dagen weergeven        | 322          |
| De functie TRANSPONEREN                    | 323          |
| Getallen in groepen verdelen               | 324          |
| De functie INTERVAL                        | 324          |
| Help! Ik krijg een venster                 | 327          |
| Unieke getallen tellen                     | 327          |
| Aantal keren verschil tellen               | 327          |
| Met meer criteria optellen voor Excel 2003 | 328          |
| Bedragen optellen met twee criteria        | 328          |
| Bedragen van een periode optellen (2)      | 330          |
| Optellen met drie criteria                 | 330          |
| Optellen met vier criteria                 | 331          |
| Optellen en fouten negeren                 | 332          |
| 11 Gegevens uitbeelden                     | 333          |
| Uw gegevens visualiseren                   | 333          |
| Balken in de cellen weergeven              | 333          |
| Negatieve en positieve balken weergeven    | 334          |
| Balken maken met formules                  | 335          |
| Een groep cellen verschillend kleuren      | 336          |
| Gekleurde pijlen aanbrengen                | 337          |
| Sparklines inbouwen                        | 338          |
| Sparklines losmaken van de groep           | 340          |
| Sparklines op een dashboard plaatsen       | 341          |
| Sparklines aanpassen                       | 341          |
| Cellen met sparklines op maat maken        | 342          |
| Omgaan met verborgen of ontbrekende geg    | evens 342    |
| Het type sparkline veranderen              | 343          |
| Kleur en lijndikte veranderen              | 343          |
| Gegevenspunten benadrukken met kleur       | 343          |
| De schaal van de as aanpassen              | 345          |
|                                            |              |

Inhoud

|    | Gebied automatisch verlengen            | 346 |
|----|-----------------------------------------|-----|
|    | Laatste cellen automatisch bepalen      | 347 |
|    | 1                                       |     |
| 12 | Grafieken maken                         | 351 |
|    | Gegevens presenteren in een grafiek     | 351 |
|    | De principes van grafieken begrijpen    | 351 |
|    | De plaats bepalen                       | 352 |
|    | De gegevens selecteren                  | 352 |
|    | Grafieken maken                         | 353 |
|    | Een kolomgrafiek maken                  | 354 |
|    | Een lijngrafiek tekenen                 | 356 |
|    | Een cirkeldiagram opstellen             | 358 |
|    | Een staafgrafiek maken                  | 360 |
|    | Een spreidingsgrafiek tekenen           | 360 |
|    | Een vlakgrafiek opstellen               | 362 |
|    | Een ringgrafiek maken                   | 363 |
|    | Een radargrafiek tekenen                | 363 |
|    | Een oppervlakgrafiek opstellen          | 364 |
|    | Een belgrafiek maken                    | 365 |
|    | Een Hoog/laag/slotgrafiek opstellen     | 366 |
|    | In het Engels werken                    | 367 |
|    | Het juiste grafiektype kiezen           | 368 |
|    | De juiste boodschap kiezen              | 369 |
|    | Inzoomen op de regionale luchthavens    | 369 |
|    | Regio vergelijken met Schiphol          | 371 |
|    | Jaren vergelijken                       | 372 |
|    | Assen gelijkstellen                     | 372 |
|    | I rend weergeven met lijnen             | 373 |
|    | Conclusies trekken                      | 3/4 |
|    | Ander grafiektype kiezen                | 375 |
|    | Een andere opmaak voor de cirkel kiezen | 376 |
|    | Rijen en kolommen wisselen              | 376 |
|    | Grafieken afdrukken                     | 378 |
|    | Alleen de grafiek afdrukken             | 378 |
|    | De grafiek verwijderen                  | 379 |
| 13 | Grafieken aanpassen en opmaken          | 381 |
|    | De hele grafiek verplaatsen             | 381 |
|    | Een grafiek kopiëren                    | 382 |
|    | De grafiek vergroten                    | 383 |
|    | Grafiekonderdelen bewerken              | 383 |
|    | Het grafiekgebied veranderen            | 384 |

| Grafiekonderdelen selecteren                           | 385 |
|--------------------------------------------------------|-----|
| Selecteren met de muis                                 | 385 |
| Selecteren met het toetsenbord                         | 386 |
| Selecteren met de keuzelijst Grafiekelementen          | 386 |
| Grafiekelementen toevoegen, verplaatsen en verwijderen | 387 |
| Andere grafiekstijlen proberen                         | 388 |
| Grafiekopmaak terugzetten                              | 389 |
| Grafiekelementen opmaken                               | 389 |
| Opmaken met het dialoogvenster Opmaak                  | 390 |
| Opmaken met het lint                                   | 391 |
| Opmaken met de miniwerkbalk                            | 391 |
| Het grafiekgebied opmaken                              | 391 |
| Het dialoogvenster Opmaak gebruiken                    | 391 |
| Het lint gebruiken                                     | 392 |
| De miniwerkbalk gebruiken                              | 393 |
| Het tekengebied veranderen                             | 394 |
| Werken met grafiektitels                               | 394 |
| Een titel toevoegen of verwijderen                     | 395 |
| Vrij zwevende tekstvakken in een grafiek plaatsen      | 395 |
| Werken met een legenda                                 | 396 |
| Reeksnaam wijzigen                                     | 396 |
| De legenda opmaken                                     | 396 |
| De assen aanpassen                                     | 397 |
| De horizontale as bijstellen                           | 397 |
| De verticale as aanpassen                              | 400 |
| Getallen op de assen opmaken                           | 401 |
| Verticale as van een spreidingsdiagram instellen       | 402 |
| Witte kerst weergeven                                  | 402 |
| Markeringen opmaken                                    | 403 |
| Een secundaire as maken                                | 404 |
| Een as verwijderen                                     | 405 |
| Raster toevoegen of verwijderen                        | 405 |
| Raster opmaken                                         | 406 |
| Werken met gegevenslabels                              | 406 |
| Werken met een gegevenstabel                           | 406 |
| De opmaak van een grafiek kopiëren                     | 407 |
| Een gegevensreeks opmaken                              | 407 |
| Een pijl aan het eind van de lijn plaatsen             | 408 |
| De kolom veranderen                                    | 409 |
| Een trendlijn toevoegen                                | 409 |
| Foutbalken toevoegen                                   | 411 |
| Lijn als een baan weergeven                            | 412 |

| Gecombineerde grafieken maken                         | 413 |
|-------------------------------------------------------|-----|
| Details van een taartpunt laten zien                  | 413 |
| Kolommen met een lijn combineren                      | 414 |
| Spreiding binnen lijnen plaatsen                      | 415 |
| Weergave van de grafiek onderdrukken                  | 416 |
| Help! De grafiek is verdwenen                         | 416 |
| 14 Werken met gegevens voor grafieken                 | 417 |
| Het weergegeven gebied controleren                    | 417 |
| Het weergegeven gebied bijstellen                     | 417 |
| Andere cellen weergeven                               | 419 |
| De reeks bewerken in de formulebalk                   | 420 |
| Het dialoogvenster Gegevensreeks gebruiken            | 421 |
| Een nieuwe reeks aan de grafiek toevoegen             | 422 |
| Reeksen uit verschillende werkbladen weergeven        | 423 |
| Aparte gebieden selecteren                            | 423 |
| De volgorde van de reeksen veranderen                 | 424 |
| De gegevens van een grafiek wissen                    | 425 |
| Help! 'Formule bevat ongeldige verwijzing'            | 425 |
| Omgaan met ontbrekende gegevens                       | 426 |
| Gegevens uit een verborgen kolom tonen                | 427 |
| Lege cellen niet weergeven met NB()                   | 427 |
| De functie NB                                         | 428 |
| Cellen met #N/B onderdrukken                          | 429 |
| Normale verdeling als oppervlak weergeven             | 430 |
| Altijd de laatste periode tonen                       | 431 |
| Tabel en grafiek voor actuele gegevens maken          | 431 |
| Laatste cellen automatisch bepalen                    | 433 |
| Gebied automatisch op lengte houden                   | 433 |
| 15 Speciale grafieken maken                           | 437 |
| Grafiek maken met verticale foutbalken en driehoekjes | 437 |
| Verticale lijnen plaatsen                             | 438 |
| Driehoekjes aan de uiteinden maken                    | 439 |
| Een spreidingsplot maken                              | 441 |
| Waarden voor de spreidingsplot berekenen              | 442 |
| Een liggende spreidingsplot maken                     | 442 |
| Grafiek voor liggende spreidingsplot tekenen          | 442 |
| Markering voor de mediaan aanbrengen                  | 444 |
| Gemiddelde ook afbeelden                              | 445 |
|                                                       |     |

| De spreidingsplot verticaal tekenen       | 446 |
|-------------------------------------------|-----|
| Markeringen in streepjes veranderen       | 447 |
| Gemiddelde toevoegen                      | 449 |
| Een boxplot bouwen                        | 450 |
| Waarden voor de boxplot berekenen         | 451 |
| De horizontale boxplot tekenen            | 452 |
| De snorharen aanbrengen                   | 453 |
| De vlakken aanpassen                      | 454 |
| Uitschieters bepalen                      | 455 |
| Interkwartielafstand en grenzen berekenen | 455 |
| Uitschieters aan de boxplot toevoegen     | 457 |
| Uitschieters als cirkels weergeven        | 458 |
| Uitschieters goed plaatsen                | 459 |
| Uitschieters berekenen                    | 460 |
| Meer reeksen vergelijken met een boxplot  | 461 |
| Verticale as instellen                    | 463 |
| De whiskers aanbrengen                    | 464 |
| Alleen de boxen tonen                     | 464 |
| Uitschieters bij meer reeksen aanbrengen  | 465 |
| Help! De verticale as staat in het midden | 465 |
| Uitschieters in de grafiek plaatsen       | 466 |
| Uitschieters op de goede hoogte plaatsen  | 470 |
| Uitschieters binnenboord houden           | 470 |
| Bevolkingsgrafiek opstellen               | 471 |
| Links en rechts van de as weergeven       | 472 |
| Bevolkingsgroepen indelen met histogram   | 473 |
| Histogram instelbaar maken                | 474 |
| Gebied flexibel weergeven                 | 476 |
| Lijngrafiek met twee kleuren              | 478 |
| Het gemiddelde als scheidslijn instellen  | 479 |
| Grafiek als snelheidsmeter maken          | 480 |
| Een halve boog maken                      | 480 |
| Snelheidsmeter bouwen                     | 482 |
| Wijzers voor de snelheidsmeter maken      | 483 |
| Boog voor de snelheidsmeter maken         | 484 |
| Snelheidsmeter in elkaar zetten           | 485 |
| Een Gantt-grafiek maken                   | 485 |

| 16 | Werken met draaitabellen               | 487 |
|----|----------------------------------------|-----|
|    | Overzicht scheppen met een draaitabel  | 487 |
|    | De draaitabel voorbereiden             | 487 |
|    | Een draaitabel maken                   | 488 |
|    | De termen begrijpen                    | 491 |
|    | Indeling verfijnen                     | 491 |
|    | Namen en steden anders groeperen       | 492 |
|    | Onderverdelen naar maanden             | 493 |
|    | Verfijnen per stad                     | 494 |
|    | De draaitabel anders aansturen         | 494 |
|    | Rijen en kolommen verwisselen          | 495 |
|    | Hetzelfde berekenen met een formule    | 495 |
|    | Andere berekening opvragen             | 496 |
|    | Subtotalen onderdrukken                | 497 |
|    | Alle subtotalen tegelijk verwijderen   | 497 |
|    | De subtotalen van één rij verwijderen  | 498 |
|    | Totalen verwijderen                    | 498 |
|    | De draaitabel opmaken                  | 499 |
|    | Gegevens van de draaitabel vernieuwen  | 500 |
|    | Datums in maanden groeperen            | 500 |
|    | Filteren in de draaitabel              | 502 |
|    | Filteren van buiten de draaitabel      | 503 |
|    | Sorteren in de draaitabel              | 505 |
|    | Rijen in de draaitabel sorteren        | 506 |
|    | Help! De draaitabel sorteert niet goed | 506 |
|    | Maanden in de goede volgorde sorteren  | 507 |
|    | Achterliggende getallen oproepen       | 507 |
|    | Verder rekenen met een draaitabel      | 508 |
|    | De functie DRAAITABEL.OPHALEN          | 508 |
|    | Twee kolommen vergelijken              | 509 |
|    | Selecteren met slicers                 | 510 |
|    | Slicers verwijderen                    | 511 |
|    | Draaitabel verwijderen                 | 512 |
|    | Werken met draaigrafieken              | 512 |
|    | Een draaigrafiek maken                 | 512 |
|    | Veldknoppen verbergen                  | 513 |

| 17 Keuzelijsten inbouwen                    | 515 |
|---------------------------------------------|-----|
| Kiezen met valideren                        | 515 |
| Keuzelijst met opties maken                 | 515 |
| Help! Ongeldige invoer                      | 516 |
| Invoer wijzigen                             | 516 |
| Andere invoer mogelijk houden               | 517 |
| Validatie naar andere cellen overbrengen    | 518 |
| Cellen met validatie terugvinden            | 518 |
| Validatie veranderen                        | 519 |
| Tijdstippen aanbieden                       | 519 |
| Gegevens uit hetzelfde werkblad aanbieden   | 520 |
| Namen foutloos invoeren                     | 521 |
| Gegevens uit een ander werkblad aanbieden   | 523 |
| Validatie verwijderen                       | 524 |
| Afhankelijke keuzelijsten maken             | 525 |
| Tweede keuzelijst voeden via formules       | 525 |
| Tweede keuzelijst vullen met naambereiken   | 527 |
| 18 Resultaten presenteren in een dashboard  | 529 |
| Stilstaan bij een dashboard                 | 529 |
| Een dashboard onderscheiden van een rapport | 529 |
| Dashboard ontwerpen in drie stappen         | 532 |
| Gegevens ordenen                            | 532 |
| Gegevens analyseren                         | 532 |
| Gegevens presenteren                        | 533 |
| Het dashboard voorbereiden                  | 534 |
| Het dashboard beperken tot één pagina       | 535 |
| Gegevens wel of niet tonen                  | 535 |
| Het dashboard eenvoudig houden              | 536 |
| Meer zeggen met minder                      | 536 |
| Glamour achterwege laten                    | 536 |
| Grafieken eenvoudig houden                  | 537 |
| Het dashboard gebruiksvriendelijk maken     | 537 |
| Getallen eenvoudig weergeven                | 538 |
| Resultaten vergelijken met het doel         | 539 |
| Thermometergrafiek maken                    | 539 |
| Interactieve grafiek maken met keuzelijsten | 540 |

| 19 Buiten de hokjes denken                 | 545        |
|--------------------------------------------|------------|
| Verbindingen leggen                        | 546        |
| Hyperlinks maken                           | 546        |
| Hyperlink in hetzelfde werkblad maken      | 546        |
| De hyperlink wijzigen                      | 547        |
| Link naar ander werkblad leggen            | 548        |
| Link naar andere werkmap maken             | 549        |
| Link naar internet leggen                  | 550        |
| De link in de cel typen                    | 551        |
| Hyperlinks verwijderen                     | 552        |
| De functie HYPERLINK                       | 553        |
| Vanuit Excel naar Word kopiëren            | 554        |
| Een tabel naar Word kopiëren               | 554        |
| De tabel aan het document koppelen         | 556        |
| Een grafiek naar Word kopiëren             | 558        |
| De grafiek aan het document koppelen       | 559        |
| Vanuit Word het Excel-bestand openen       | 559        |
| Koppeling als pictogram weergeven          | 560        |
| Le Word on grafiely engetten               | 562        |
| In word een granek opzetten                | 562        |
| Als hyperlink plakken                      | 563<br>564 |
| Fxcel met PowerPoint verbinden             | 565        |
| Het werkblad aan de presentatie koppelen   | 565        |
| Vanuit PowerPoint het Excel-bestand openen | 566        |
| Met webquery gegevens van internet halen   | 567        |
| Een query instellen                        | 567        |
| Ieder kwartier de koersen vernieuwen       | 569        |
| Een fonds eruit lichten                    | 570        |
| Het doel bepalen                           | 571        |
| Query vastleggen in grafiek                | 573        |
| Met Excel in de cloud werken               | 573        |
| Wereldwijd werken aan uw werkmap           | 574        |
| Werkmap opslaan als PDF                    | 576        |
| Een CSV-bestand converteren                | 576        |
| 20 Macro's opnemen en aanpassen            | 579        |
| Macro voorbereiden                         | 579        |
| Keuzen maken voor opname                   | 580        |
| Macro opnemen                              | 581        |
| Kaslijst bijwerken met macro               | 581        |
| Nieuwe macro testen                        | 582        |

| Macrobeveiliging instellen                             | 583 |
|--------------------------------------------------------|-----|
| Een knop maken voor de macro                           | 583 |
| Zelf een sneltoets definiëren                          | 585 |
| Adreslijst sorteren met macro                          | 585 |
| Meer macro's opnemen                                   | 586 |
| Sorteren met keuzerondjes                              | 587 |
| Macro's aan keuzerondjes koppelen                      | 587 |
| 21 Macro's schrijven in VBA                            | 589 |
| Achter de schermen kijken                              | 589 |
| Kennismaken met de Visual Basic Editor                 | 590 |
| Macrocode lezen                                        | 590 |
| Macro uitvoeren van achter de schermen                 | 591 |
| Zelf code schrijven in VBA                             | 592 |
| Met een macro alle hyperlinks verwijderen              | 592 |
| Algemeen bruikbare macro maken                         | 593 |
| Persoonlijke macrowerkmap maken                        | 593 |
| Alle opmerkingen opmaken                               | 594 |
| De macro testen                                        | 595 |
| De macro aanpassen                                     | 596 |
| Knop in de werkbalk Snelle toegang plaatsen            | 597 |
| Pictogram voor de knop kiezen                          | 597 |
| Alle opmerkingen apart afdrukken                       | 598 |
| De code aanpassen                                      | 599 |
| Eigen functies schrijven                               | 600 |
| Functie maken voor de oppervlakte van een cirkel       | 600 |
| De functie CIRKEL                                      | 601 |
| Een functie programmeren                               | 602 |
| De nauwkeurigheid instellen                            | 603 |
| Uw functie testen                                      | 603 |
| De functie BOLOPPERVLAK                                | 604 |
| De functie CILINDERINHOUD                              | 605 |
| Eigen functie invoeren met Functie invoegen            | 606 |
| Eigen uitleg aan dialoogvenster toevoegen              | 606 |
| Aantal rode cellen tellen                              | 607 |
| De functie RODECELLEN                                  | 608 |
| Getallen in gele cellen optellen                       | 608 |
| De functie SOMKLEUR                                    | 609 |
| Werken met gebeurtenissen                              | 610 |
| Draaitabel automatisch vernieuwen                      | 610 |
| Zelfstartende macro maken                              | 610 |
| Alle draaitabellen automatisch verversen               | 612 |
| Draaitabellen in alle werkbladen automatisch verversen | 613 |

| Α | Problemen oplossen                                                        | 615               |
|---|---------------------------------------------------------------------------|-------------------|
|   | Foutmeldingen                                                             | 616               |
| В | Veranderingen in functies in Excel 2010                                   | 619               |
|   | Nieuwe functies                                                           | 620               |
|   | Functies waarvan de naam is vervangen<br>Een aantal 'oude' namen is terug | <b>620</b><br>620 |
|   | Functies die in Excel 2010 nauwkeuriger zijn                              | 623               |
| С | Werken met een sjabloon                                                   | 625               |
|   | Tijd besparen met sjablonen                                               | 626               |
|   | Sjabloon voor factuur maken                                               | 627               |
|   | Factuurmodel opslaan als sjabloon                                         | 630               |
|   | Uw factuursjabloon gebruiken                                              | 630               |
|   | Sjabloon bijstellen                                                       | 631               |
|   | Sjabloon voor grafiek maken                                               | 632               |
|   | Uw grafieksjabloon gebruiken                                              | 632               |

## Index

## Hoofdstuk 1 Goed beginnen

Excel is een prachtig rekenprogramma met zeer veel mogelijkheden. Dit boek is bedoeld voor mensen die de basisvaardigheden onder de knie hebben en verder willen komen. Het richt zich dus op gevorderde gebruikers. In dit eerste hoofdstuk leest u enkele algemene opmerkingen over het werken met dit boek.

Verder kunt u uw kennis opfrissen (of uitbreiden) als het gaat om vlot gegevens invoeren, automatisch reeksen maken met de vulgreep en snel door het werkblad bewegen en selecteren. U leest over het gemak van Plakken speciaal, waarmee u waarden plakt zonder opmaak of de achterliggende formule. U leest hoe u tekst in een bredere cel zet en hoe u woorden binnen een cel onder elkaar krijgt. Met valideren begrenst u de waarden die iemand mag invoeren en de foutmelding die daarbij verschijnt, stelt u zelf op. Omdat anderen niet alles hoeven te weten, leest u hoe u een werkblad moet beveiligen. Daarvoor is het van belang om eerst cellen te blokkeren en dat kan nog lastig zijn. Met beveiligen maakt u zelfs uw formules onzichtbaar voor de buitenwereld.

## Voor wie is dit boek bedoeld?

Dit boek geeft uitleg over het werken met Excel 2007 en Excel 2010. Het is bedoeld voor gevorderde gebruikers. We gaan ervan uit dat u:

- bekend bent met het lint boven in het venster;
- de werkbalk Snelle Toegang weet te vinden, links boven het brede lint;
- op het werkblad kunt in- en uitzoomen;
- kolommen en rijen kunt verplaatsen, invoegen en verwijderen;
- cellen kunt verplaatsen en kopiëren;
- bekend bent met diverse manieren van opmaken;
- formules kunt opstellen;
- het verschil kent tussen absolute en relatieve celverwijzingen;
- met een aantal functies van Excel kunt werken.

Vraagt u zich bij dit rijtje af waar het over gaat, dan raden wij u aan u eerst de beginselen van Excel eigen te maken. Het *Handboek Microsoft Excel 2010* (ISBN 978-90-5940-467-0) is hiervoor heel geschikt; het is geschreven door dezelfde auteur en gepubliceerd door dezelfde uitgever . De inhoud van dit Handboek maakt ook deel uit van *Het Complete Boek Microsoft Office 2010* (ISBN 978-90-5940-487-8). Een andere bron van informatie van dezelfde auteur is het boek *Office-scenario's: Productiever met Excel 2007* (ISBN 978-90-5940-356-7).

## Werken met dit boek

U kunt dit boek als een cursusboek gebruiken en het in uw eigen tempo van voor naar achter doorwerken. U kunt ook een willekeurig hoofdstuk raadplegen; met de index achterin vindt u snel de weg. Aan de hand van de voorbeelden maakt u zelf de vertaalslag naar uw eigen werkzaamheden.

Aan de opmaak van de tekst kunt u een aantal dingen aflezen. U treft bijvoorbeeld de volgende zin aan:

Klik in het tabblad Start op **Zoeken en selecteren** en dan op **Zoeken**; het venster Zoeken verschijnt (sneltoets: Ctrl+F).

Moet u ergens op klikken, dan staat dat vet: Klik op Zoeken en selecteren.

De naam van een tabblad of venster schrijven we met een hoofdletter, zoals in het tabblad Start en het venster Zoeken.

Als ik een aantal zaken opsom, wordt dat met opsommingstekens weergegeven.

Kunt u een opdracht ook op een andere manier uitvoeren, dan staat dat er ingesprongen onder, bijvoorbeeld:

Klik op de onderste helft van de knop **Plakken** en klik op **Plakken speciaal**; er verschijnt een venster.

Of klik in de doelcel met de rechtermuisknop en kies in het snelmenu Plakken speciaal.

Volgt er na een aantal instructies een korte, aanvullende tip, dan laat ik die ook inspringen. Bijvoorbeeld:

Wilt u cellen samenvoegen die naast elkaar liggen, dan selecteert u die en klikt u op de knop **Samenvoegen en centreren**.

U kunt zo ook cellen samenvoegen die onder elkaar liggen.

Als u iets moet overtypen, staat dat in een ander lettertype, bijvoorbeeld: Typ 1000 in cel B2.

Wanneer er een dialoogvenster in beeld komt, moet u altijd op **OK** klikken om uw keuze te bevestigen. Dit spreekt vanzelf en noem ik niet apart.

#### Werken met sneltoetsen

Veel opdrachten die u geeft door op een knop te klikken, kunt u ook geven door op een combinatie van toetsen te drukken, een zogeheten sneltoets. Het is de moeite waard om wat tijd te steken in het leren van sneltoetsen voor de handelingen die u vaak doet in Excel. De tijd die u hierin investeert, krijgt u dubbel en dwars terug. Zo kunt u knippen door op Ctrl+X te drukken en plakken met Ctrl+V. Als deze mogelijkheid er is, wordt deze genoemd. De sneltoets staat tussen haakjes na de instructie: Selecteer het hele werkblad (sneltoets: Ctrl+A).

Of met een opsommingsteken ervoor:

U opent het venster Celeigenschappen ook met de sneltoets Ctrl+1.

Excel 2010 heeft nog een ander systeem van sneltoetsen: drukt u op de Alt-toets, dan verschijnen er letters bij iedere tab van het lint. Door een van die letters te typen, opent u het betreffende tabblad. Daarin staat bij iedere knop een letter of een cijfer. Typ het teken van uw keuze, maak eventueel nog vervolgkeuzen en baan u zo een weg door het lint. Voor knippen zou u achtereenvolgens moeten drukken op Alt, R, X en voor plakken op Alt, R en V. Ik vind dat niet echt handig en zeker niet snel, daarom noem ik deze manier alleen als het niet anders kan.

## Even opfrissen: gegevens invoeren

Goede kennis van Excel is de basis om de functies en formules volledig te benutten. In deze paragrafen lopen we kort een aantal vaardigheden langs die goed van pas komen. Veel bewerkingen kunt u op meer manieren uitvoeren, we noemen hier de snelste. Misschien doet u nog nieuwe ideeën op.

Moet u gegevens in het werkblad invoeren, dan zijn er handige manieren om dat snel en efficiënt te doen, zodat u uw spreadsheet snel opzet.

#### Invoeren en de volgende cel bepalen

Als u een lijst van gegevens voorziet, moeten de items naast elkaar komen (van dezelfde persoon bijvoorbeeld). Gewoonlijk drukt u na het typen op de Enter-toets; dan komt u in de cel in de rij eronder. U werkt sneller als u een kenmerk typt en dan op de pijltoets-rechts drukt; dan gaat u naar de cel rechts. Druk bij het laatste kenmerk op de Enter-toets; u gaat dan naar de volgende rij en dan met Home naar links.

Dit gaat nog sneller: als u de gegevens naast elkaar invoert, druk dan steeds op de Tab-toets. Ook zo gaat u naar de volgende cel rechts. Maar als u nu bij het laatste kenmerk op de Enter-toets drukt, gaat Excel naar de volgende rij én meteen naar links.

#### Snel een beperkt gebied vullen

Als u een gebied van een aantal cellen selecteert en op de Enter-toets drukt, zult u zien dat Excel binnen dat geselecteerde gebied blijft. Dit is handig als u een gebied van cellen wilt vullen. U wilt bijvoorbeeld in D1 tot en met D5 de cijfers 1 tot en met 5 onder elkaar hebben, daarnaast vanaf E1 doortellen van 6 tot en met 10 enzovoort. U hoeft dan alleen de cellen D1 tot en met G5 te selecteren (begin hiervoor met D1, dan is deze cel wit, de actieve cel). Typ de 1 in D1 en druk op de Enter-toets; u gaat dan omlaag, naar D2. Typ daar 2, druk op de Enter-toets enzovoort. Zodra u onder in deze kolom een 5 hebt getypt en u op de Enter-toets drukt, wordt de cel boven in de volgende kolom gemarkeerd (E1) en kunt u direct doortypen.

|   | A        | В   | С | D | E  | F | G |  |
|---|----------|-----|---|---|----|---|---|--|
| 1 |          |     |   | 1 | 6  | 4 |   |  |
| 2 |          |     |   | 2 | 7  | 4 |   |  |
| 3 |          |     |   | 3 | 8  | 1 |   |  |
| 4 |          |     |   | 4 | 9  | / |   |  |
| 5 |          |     |   | 5 | 10 |   |   |  |
| 6 |          |     |   |   |    |   |   |  |
| 7 |          |     |   |   |    |   |   |  |
| A | beelding | 1.1 |   |   |    |   |   |  |

Met Shift+Enter gaat de markering omhoog en naar links.

Selecteert u een gebied en drukt u op de Tab-toets, dan beweegt de markering van links naar rechts. Aan het eind van de selectie gaat u vanzelf naar de volgende rij. Zo kunt u supersnel gegevens invoeren in cellen als ze naast elkaar moeten komen, zoals in een lijst met gegevens. Typ een item en druk steeds op de Tab-toets (en niet op de Enter-toets).

Drukt u binnen het geselecteerde gebied op Shift+Tab, dan gaat u de andere kant op.

| С       | D        | E     | F        | G          | Н |
|---------|----------|-------|----------|------------|---|
|         | Naam     | Adres | Postcode | Woonplaats |   |
|         | -        | ->    |          |            |   |
|         |          |       |          |            |   |
|         |          |       |          |            |   |
|         |          |       |          |            |   |
|         |          |       |          |            |   |
|         |          |       |          |            |   |
| Afbeeld | ding 1.2 |       |          |            |   |

Selecteer een gebied en met de Tab-toets gaat u daarbinnen van links naar rechts.

## Meteen meer cellen vullen

Wilt u hetzelfde woord (of getal) in een aantal cellen tegelijk hebben, dan hoeft u dat slechts één keer te typen als u deze methode volgt. U wilt bijvoorbeeld het woord maand in de cellen B1 tot en met M1 invoeren. Selecteer hiervoor deze cellen, typ maand , houd de Ctrl-toets ingedrukt en druk op de Enter-toets. Nu komt dit ene woord meteen in alle geselecteerde cellen.

Grenzen de cellen waarin u hetzelfde wilt invoeren, niet aan elkaar? Houd dan de Ctrl-toets ingedrukt en selecteer de desbetreffende cellen. Laat de Ctrl-toets los, typ het woord of getal en sluit af met Ctrl+Enter.

U vult snel een aantal kolommen als u eerst een rechthoek van cellen selecteert.

|   | A | В      | С | D      | E | F      | G | Н      |  |
|---|---|--------|---|--------|---|--------|---|--------|--|
| 1 |   |        |   |        |   |        |   |        |  |
| 2 |   |        |   |        |   |        |   |        |  |
| 3 |   |        |   |        |   |        |   |        |  |
| 4 |   |        |   |        |   |        |   |        |  |
| 5 |   |        |   |        |   |        |   |        |  |
| 6 |   | totaal |   | totaal |   | totaal |   | totaal |  |
| 7 |   |        |   |        |   |        |   |        |  |
| 0 |   |        |   |        |   |        |   |        |  |

Afbeelding 1.3

Met Ctrl+Enter komt hetzelfde woord in alle cellen tegelijk.

## **Snel corrigeren**

Als er al iets in een cel staat, en u wilt de hele inhoud door iets anders vervangen, dan hoeft u niet eerst in die cel op de Delete-toets te drukken. Klik op die cel en typ de nieuwe gegevens.

Wilt u slechts een deel van de inhoud veranderen, dan hebt u de volgende mogelijkheden:

Dubbelklik op de cel.

Klik op de cel en klik in de formulebalk.

Klik op de cel en druk op de F2-toets.

Er verschijnt dan een cursor in de cel of in de formulebalk. Ga eventueel met de pijltoetsen naar de juiste plaats. Als u nu iets typt of plakt, komt dat tussen de bestaande inhoud, op de plek van de cursor.

#### Snel een reeks maken

Met de functie Doorvoeren vult u snel een aantal cellen met dezelfde waarde of met een reeks waarden. Hiervoor gebruikt u de vulgreep, het blokje rechtsonder in de actieve cel.

Typ de waarde waarmee u wilt beginnen en druk op de Enter-toets (of klik op de V naast de formulebalk). Klik op de vulgreep van de cel die u hebt gevuld en sleep omlaag. Excel zal de geselecteerde cellen vullen door de waarde in de eerste cel te herhalen of door deze aan te vullen tot een reeks. Of de waarde wordt herhaald of aangevuld tot een reeks, bepaalt u door de Ctrl-toets al dan niet ingedrukt te houden tijdens het slepen van de vulgreep.

Typt u een 1, klikt u op de vulgreep, houdt u de Ctrl-toets ingedrukt en sleept u omlaag, dan krijgt u de reeks 1, 2, 3 enzovoort zodra u de muisknop loslaat. Tijdens het slepen ziet u een lichtblauw label, daaraan ziet u wat Excel in de volgende cellen zal zetten. Sleept u de vulgreep omlaag *zonder* de Ctrl-toets ingedrukt te houden, dan krijgt u alleen een serie enen onder elkaar. Met de vulgreep maakt u allerlei reeksen. Let op: bij de volgende voorbeelden houdt u tijdens het slepen van de vulgreep de Ctrl-toets *niet* ingedrukt.

- Datums: typ de begindatum (bijvoorbeeld 1-3), sleep de vulgreep omlaag en laat de muisknop los als de serie datums lang genoeg is.
- Tijdstippen: typ een tijdstip (bijvoorbeeld 7:00), sleep de vulgreep omlaag en laat los als de reeks uren klaar is.
- Maanden: typ jan of januari, sleep de vulpgreep omlaag en u krijgt de volgende maanden erbij.
- Weekdagen: begin met ma of maandag en sleep de volgende dagen van de week erbij.
- Weeknummers: typ week 1 en sleep voor een vervolg met week 2, week 3 enzovoort.

Tekst met getal: typ Rembrandtlaan 13, sleep de vulgreep omlaag en zie Rembrandtlaan 14, Rembrandtlaan 15 enzovoort.

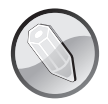

#### Vulgreep slepen met of zonder Ctrl-toets?

Alleen als u een getal wilt doorvoeren, houdt u de Ctrl-toets ingedrukt. Doet u dat niet, dan wordt het getal gekopieerd.

In alle andere gevallen werkt dit precies andersom. Bij het doorvoeren van datums, maanden, weken of een combinatie van tekst en een getal, houdt u de Ctrl-toets *niet* ingedrukt. Doet u dat wel, dan worden de gegevens uit de eerste cel alleen gekopieerd.

Het doorvoeren met de vulgreep werkt ook als u opzij sleept.

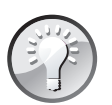

#### Ook de opmaak meenemen

Als u de begincel eerst opmaakt en dan de serie doorvoert met de vulgreep, verschijnt een klein, blauwwit menu. Daarin kunt u kiezen of de opmaak ook moet worden meegenomen.

## Automatisch aanvullen in grotere stappen

Excel kan reeksen met tussenstappen doorvoeren, hiervoor typt u de eerste twee waarden onder elkaar. Dat is voor Excel voldoende om het verschil te herkennen en de reeks door te voeren.

Wilt u een reeks van even getallen, typ dan 2 en 4 onder elkaar, selecteer deze beide cellen en sleep de vulgreep omlaag. Excel telt verder met 6, 8, 10 enzo-voort.

- Wilt u adressen met oneven huisnummers onder elkaar, typ dan bijvoorbeeld Rembrandtlaan 13 en in de cel daaronder Rembrandtlaan 15. Selecteer beide cellen, sleep de vulgreep omlaag en de lijst wordt aangevuld met de volgende oneven huisnummers.
- Voor een serie datums met steeds een week ertussen typt u de eerste twee datums, bijvoorbeeld 1-1-12 en 8-1-12. Selecteer beide cellen, versleep de vulgreep en u krijgt alle zondagen van 2012 onder elkaar.
- Wilt u geen hele uren, maar tijdstippen met een kwartier ertussen, dan typt u bijvoorbeeld 7:00 en 7:15, selecteert u deze cellen en zet u de reeks voort door middel van de vulgreep.
- En wilt u januari met twee lege cellen eronder, dan februari gevolgd door twee lege cellen enzovoort? Typ dan januari in een cel, sla twee cellen over en typ februari. Selecteer de cellen met januari tot en met februari en nog twee lege daaronder (dus in totaal zes cellen), en versleep de vulgreep.

|    | А           | В            | С    | D    | E        | F        |
|----|-------------|--------------|------|------|----------|----------|
| 1  | 1-1-2012    |              | 7:00 |      | januari  |          |
| 2  | 8-1-2012    | $\mathbf{r}$ | 7:15 |      |          |          |
| 3  | 15-1-2012   |              | 7:30 |      |          |          |
| 4  | 22-1-2012   |              | 7:45 |      | februari |          |
| 5  | 29-1-2012   |              | 8:00 |      |          |          |
| 6  | 5-2-2012    |              | 8:15 |      |          |          |
| 7  | 12-2-2012   |              | 8:30 |      | maart    | <b></b>  |
| 8  | 19-2-2012   | 19-2-2012    | 8:45 |      |          |          |
| 9  |             | ÷            | 9:00 | 9:00 |          | ***      |
| 10 |             |              |      | +    | april    |          |
| 11 |             |              |      |      |          | april    |
| 12 |             |              |      |      |          | <u> </u> |
| 13 |             |              |      |      |          |          |
| A  | fbeelding 1 | .4           |      |      |          |          |

Als u het verschil aangeeft, voert Excel de reeks door.

Even opfrissen: snel door het werkblad gaan

Staan in uw werkblad eenmaal gegevens, dan kunt u snel door uw werkblad navigeren met de volgende tips.

Druk op Ctrl+Home en u gaat naar de cel linksboven, cel A1.

Met Ctrl+End gaat u naar de hoek rechtsonder van het gebied dat u bewerkt hebt.

Zo navigeert u vlot binnen een groep van gevulde cellen: druk op Ctrl+pijl omlaag en u komt in de onderste cel van de groep. Met Ctrl+pijl omhoog belandt u in de bovenste cel van de groep.

| ĺ | Е  | F  | G  | Н   | 1     | J       | К     | L |  |
|---|----|----|----|-----|-------|---------|-------|---|--|
|   |    |    |    |     |       |         |       |   |  |
|   |    |    |    |     |       |         |       |   |  |
|   | 21 | 31 | 41 | 51  |       |         |       |   |  |
|   | 22 | 32 | 42 | 52  |       |         |       |   |  |
|   | 23 | 33 | 43 | 53  | Ctrl+ | Pijl-or | nlaag |   |  |
|   | 24 | 34 | 44 | 54  |       |         |       |   |  |
|   | 25 | 35 | 45 | 51  |       |         |       |   |  |
|   |    |    |    | ¥ i |       |         |       |   |  |
|   |    | 32 | 43 | 21  |       |         |       |   |  |
|   |    |    |    |     |       |         |       |   |  |

Afbeelding 1.5

Met Ctrl+pijltoets springt u van de ene groep gegevens naar de volgende.

Staan er verschillende blokken met inhoud in uw werkblad, blijf dan op Ctrl en de pijltoets drukken. Binnen een groep met gegevens gaat u met Ctrl+pijl omlaag naar de onderste cel van die groep, dan springt u naar het begin van de volgende groep, vervolgens komt u onder in die groep enzovoort.

U kunt ook snel horizontaal bewegen. Met Ctrl+pijl rechts gaat u naar de rechterkant van de groep gevulde cellen. Druk op Ctrl+pijltoets-links en u gaat naar de linkerkant van de groep. Staan er meer blokken met inhoud naast elkaar en drukt u steeds op Ctrl+pijl rechts, dan springt u naar de rechterkolom van een groep, dan naar het begin van de volgende groep, dan naar de rechterkolom van die groep enzovoort.

| В               | С      | D    | E  | F  | G  | Н     | 1       | J     | K       | L    |  |
|-----------------|--------|------|----|----|----|-------|---------|-------|---------|------|--|
|                 |        |      |    |    |    |       |         |       |         |      |  |
| Ctrl+P          | ijl-om | hoog |    |    |    |       |         |       |         |      |  |
|                 | 1      | 11   | 21 | 31 | 41 | -52   | -61     | Ctrl+ | Pijl-re | chts |  |
|                 | 2      | 12   | 22 | 32 | 42 | 52    | 62      |       |         |      |  |
|                 | 3      | 13   | 23 | 33 | 43 | 53    | 63      |       |         |      |  |
|                 | 4      | 14   | 24 | 34 | 44 | 54    | Б4      |       |         |      |  |
| Ctrl+Pijl-links | 5      | 15   | 25 | 35 | 45 | 55    | 65      |       |         |      |  |
|                 |        |      |    |    |    | Ctrl+ | Pijl-oi | nlaag |         |      |  |
|                 |        |      |    |    |    |       |         |       |         |      |  |

#### Afbeelding 1.6

Hebt u een serie cellen met inhoud, dan gaat u met Ctrl en pijltoets snel naar de grenzen daarvan.

#### **Snel selecteren**

Voordat u cellen kunt bewerken, moet u ze selecteren. Zoals u in de vorige paragraaf ziet, helpt de Ctrl-toets u om snel heen en weer te gaan. Met de Shift-toets erbij maakt u razendsnel selecties.

Wilt u het gebied van de cel waarin u staat tot en met A1 selecteren, druk dan op Shift+Ctrl+Home.

Omgekeerd: wilt u het gebied selecteren vanaf de cel waarin u staat tot en met de hoek rechtsonder van het bewerkte gebied, druk dan op Shift+Ctrl+End.

| Sneltoets                                            | Selectie                                                              |
|------------------------------------------------------|-----------------------------------------------------------------------|
| Shift+pijl links/Shift+pijl rechts                   | Cellen die naast elkaar liggen                                        |
| Shift+pijl omlaag                                    | Cellen onder elkaar                                                   |
| Shift+klikken                                        | Rechthoekig gedeelte                                                  |
| Ctrl+spatiebalk                                      | Hele kolom                                                            |
| Ctrl+spatiebalk en dan Shift+pijl links/rechts       | Meer kolommen                                                         |
| Shift+spatiebalk                                     | Hele rij                                                              |
| Shift+spatiebalk en dan Shift+pijl omlaag            | Meer rijen                                                            |
| Ctrl+* (asterisk)                                    | Groep rondom de cel waar u staat                                      |
| 1 x Ctrl+A of Ctrl+Shift+spatiebalk                  | Groep rondom de cel waar u staat                                      |
| 2 x Ctrl+A of Ctrl+Shift+spatiebalk                  | Hele werkblad                                                         |
| Shift+Ctrl+Home                                      | De cel waarin u staat tot en met A1                                   |
| Shift+Ctrl+End                                       | De cel waarin u staat tot de hoek rechtsonder van het bewerkte gebied |
| Shift+Ctrl+pijl omlaag                               | Groep gevulde cellen van waar u staat omlaag                          |
| Shift+Ctrl+pijl omhoog                               | Groep gevulde cellen van waar u staat omhoog                          |
| Shift+Ctrl+pijl rechts                               | Groep gevulde cellen van waar u staat naar rechts                     |
| Shift+Ctrl+pijl links                                | Groep gevulde cellen van waar u staat naar links                      |
| Shift+Ctrl+pijl rechts en dan Shift+Ctrl+pijl omlaag | Blok van gevulde cellen vanaf de cel linksboven in de                 |
|                                                      | groep                                                                 |

In de volgende tabel ziet u meer snelle manieren om met toetsen een selectie te maken.

Wilt u losstaande groepen van cellen met inhoud selecteren, dan laat u de Ctrl-toets en de linkermuisknop samenwerken. Selecteer de eerste groep door erover te slepen, houd de Ctrl-toets ingedrukt en sleep over de tweede groep, houd de Ctrl-toets ingedrukt, sleep over de derde groep enzovoort.

|    | А | В   | С   | D   | Е | F   | G   | Н   | -   | J |
|----|---|-----|-----|-----|---|-----|-----|-----|-----|---|
| 1  |   |     |     |     |   |     |     |     |     |   |
| 2  |   | 123 | 123 | 123 |   |     |     |     |     |   |
| 3  |   | 123 | 123 | 123 |   | 456 | 456 | 456 | 456 |   |
| 4  |   | 123 | 123 | 123 |   | 456 | 456 | 456 | 456 |   |
| 5  |   | 123 | 123 | 123 |   | 456 | 456 | 456 | 456 |   |
| 6  |   | 123 | 123 | 123 |   | 456 | 456 | 456 | 456 |   |
| 7  |   | 123 | 123 | 123 |   |     |     |     |     |   |
| 8  |   | 123 | 123 | 123 |   | 789 | 789 | 789 | 789 |   |
| 9  |   | 123 | 123 | 123 |   | 789 | 789 | 789 | 39  |   |
| 10 |   | 123 | 123 | 123 |   |     |     |     |     |   |
| 11 |   |     |     |     |   |     |     |     |     |   |

#### Afbeelding 1.7

Met ingedrukte Ctrl-toets selecteert u aparte groepen van cellen.

Selecteert u een bereik van cellen en weet u niet zeker of u de juiste cellen hebt gemarkeerd, selecteer dan de cellen en druk een aantal keren op Ctrl+. (de punt). Excel brengt u dan langs de vier hoeken van de selectie.

## Even opfrissen: kopiëren en plakken

U kopieert een cel met zijn hele opmaak en inhoud supersnel naar de cellen eronder, als volgt. Selecteer de cel die u wilt kopiëren, samen met de reeks cellen eronder waar de kopie moet komen en druk op de toetsen Ctrl+D (van *Down*). De bovenste cel worden omlaag gekopieerd.

Wilt u meer cellen omlaag kopiëren, die naast elkaar staan, dan selecteert u die cellen, samen met de cellen eronder waar de kopie moet komen en drukt u op Ctrl+D.

Wilt u een cel naar een aantal cellen rechts daarvan kopiëren, dan selecteert u die cel met een reeks cellen rechts ervan en drukt u op Ctrl+R (van *Rechts*).

|    | A         | В      | С      | D      | Е      | F      | G      |  |
|----|-----------|--------|--------|--------|--------|--------|--------|--|
| 1  |           |        |        |        |        |        |        |  |
| 2  |           | datum: | datum: | datum: | datum: | datum: | Ctrl+R |  |
| 3  | verkoper: |        |        |        |        |        |        |  |
| 4  | verkoper: |        |        |        |        |        |        |  |
| 5  | verkoper: |        |        |        |        |        |        |  |
| 6  | verkoper: |        |        |        |        |        |        |  |
| 7  | verkoper: |        |        |        |        |        |        |  |
| 8  | verkoper: |        |        |        |        |        |        |  |
| 9  | verkoper: | С<br>С |        |        |        |        |        |  |
| 10 |           |        |        |        |        |        |        |  |
| 11 | Ctrl+D    |        |        |        |        |        |        |  |
| 12 |           |        |        |        |        |        |        |  |

Afbeelding 1.8

Met een druk op de sneltoets Ctrl+D krijgt de hele kolom een kopie van de bovenste cel. Naar rechts kopieert u snel met Ctrl+R.

Wilt u een cel opzij én omlaag kopiëren, dan selecteert u vanaf de te kopiëren cel een groep cellen rechts en omlaag. Houd de Ctrl-toets ingedrukt, druk op R en dan op D. Dit werkt erg snel als u een hele tabel met dezelfde formule wilt vullen (of een kopie ervan).

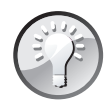

#### Kopie aanzuigen

Wilt u onder een bepaalde cel een kopie hebben, dan is de sneltoets Ctrl+D ook handig. Klik in de cel *onder* de cel die u wilt kopiëren, druk op Ctrl+D en u krijgt er een kopie onder. Hiervoor hoeft u dus niets te selecteren. Naar rechts werkt dit ook: klik in de cel rechts van de cel die u wilt kopiëren, druk op Ctrl+R en u krijgt een kopie in die cel.

## Inhoud naar cel eronder kopiëren

Wilt u het woord of getal naar de cel eronder kopiëren, zonder de opmaak, dan gaat dat als volgt. Klik in de cel onder de cel die u wilt kopiëren, druk op de toetsen Ctrl+' (het enkele aanhalingsteken) en druk op de Enter-toets. Nu wordt alleen de inhoud uit de cel erboven overgenomen.

- Staat in de bovenste cel een formule, dan wordt een eventuele verwijzing niet aangepast, u kopieert alleen de letterlijke tekst van de formule. Dat is handig als u een ingewikkelde formule moet samenstellen. U kunt dan experimenteren met de kopie, terwijl het origineel intact blijft.
- Doet u dit trucje met een datum, dan ziet u na Ctrl+' eerst een groot getal. Druk op de Enter-toets en u ziet de datum (dat komt doordat Excel datums als getallen verwerkt, zie ook hoofdstuk 4).
- Als u onder de cel die u wilt overnemen een serie cellen selecteert en drukt op Ctrl+' (het enkele aanhalingsteken) gevolgd door Ctrl+Enter, kopieert u de inhoud van de cel erboven naar deze hele serie. Nu worden relatieve celverwijzingen wel aangepast.

|   | А | В      | С        | D | E               | F | G                        |  |
|---|---|--------|----------|---|-----------------|---|--------------------------|--|
| 1 |   |        |          |   |                 |   |                          |  |
| 2 |   |        | 1-7-2010 |   | tekst overnemen |   | =VERT.ZOEKEN(G2;A:C;3;0) |  |
| 3 |   | Ctrl+' | 40360    |   | tekst overnemen |   | =VERT.ZOEKEN(G2;A:C;3;0) |  |
| 4 |   | Enter  | 1-7-2010 |   |                 |   |                          |  |
| 5 |   |        |          |   |                 |   |                          |  |

Afbeelding 1.9

Met de toetsen Ctrl+' neemt u alleen de inhoud van de cel erboven over.

## Kopiëren met de muis

U weet dat u cellen kunt verplaatsen door met de muis aan hun rand te slepen. Een groep cellen (of hele kolommen en rijen) verplaatst u door ze te selecteren en aan de rand van de selectie te slepen. Als u tegelijk de Ctrl-toets vasthoudt, kopieert u ze eenvoudig en snel. Selecteer de cel, de groep cellen, hele kolommen of rijen. Plaats de muisaanwijzer op de rand van de markering, houd de Ctrl-toets ingedrukt (bij de muisaanwijzer verschijnt een plus-tekentje), sleep naar de plek waar de kopie moet komen en laat daar los.

#### Kopiëren en meteen invoegen

U laat twee kolommen van plaats wisselen, als u een kolom selecteert en deze met ingedrukte Shift-toets opzij sleept. Als u hierbij tegelijk de Ctrl-toets vasthoudt, kunt u kopiëren en invoegen tegelijk. Selecteer de kolom die u wilt kopiëren (u kunt meer kolommen selecteren), houd de toetsen Shift en Ctrl samen ingedrukt en sleep de rand van deze geselecteerde kolom(men) opzij; een grijze lijn laat zien waar deze kopie terecht zal komen. Zodra u de muisaanwijzer loslaat, komt een kopie van de kolom tussen twee andere kolommen; de bestaande kolommen rechts van die plek schuiven op.

Voor het kopiëren-en-invoegen van hele rijen klikt u op het rijnummer, houdt u de toetsen Shift en Ctrl samen ingedrukt en sleept u de rand van de selectie omhoog of omlaag. De kopie komt tussen bestaande rijen.

|    | A↓         | В      | С    |    | А         | В      | С      |    | А         | В      | С         | D      |
|----|------------|--------|------|----|-----------|--------|--------|----|-----------|--------|-----------|--------|
| 1  |            |        |      | 1  |           |        |        | 1  |           |        |           |        |
| 2  |            | datum: | datu | 2  |           | datum: | datum: | 2  |           | datum: |           | datum: |
| 3  | verkoper:  |        |      | 3  | verkoper: |        |        | 3  | verkoper: |        | verkoper: |        |
| 4  | verkoper:  |        |      | 4  | verkoper: |        |        | 4  | verkoper: |        | verkoper: |        |
| 5  | verkor er: |        |      | 5  | verkoper: |        |        | 5  | verkoper: |        | verkoper: |        |
| 6  | verkoper:  | ×<br>N |      | 6  | verkoper: | +      | 0.0    | 6  | verkoper: |        | verkoper: |        |
| 7  | verkope::  |        |      | 7  | verkoper: | 43     |        | 7  | verkoper: |        | verkoper: |        |
| 8  | verkoper:  |        |      | 8  | verkoper: |        |        | 8  | verkoper: |        | verkoper: |        |
| 9  | verkoper:  |        |      | 9  | verkoper: |        |        | 9  | verkoper: |        | verkoper: |        |
| 10 |            |        |      | 10 |           |        |        | 10 |           |        |           |        |
| 11 |            | 1      |      | 11 |           | 2      |        | 11 |           | 3      |           |        |

Afbeelding 1.10

Sleep de kolom met ingedrukte Shift- en Ctrl-toetsen en u schuift er op een andere plaats een kopie tussen.

Zo kunt u ook een of meer cellen kopiëren en meteen invoegen. Selecteer de cel of groep cellen die u wilt verplaatsen, houd de toetsen Shift en Ctrl samen ingedrukt en sleep de cellen; er verschijnt een grijze lijn die aanduidt tussen welke cellen de kopie terecht zal komen.

- Loopt de grijze lijn horizontaal, dan zullen de bestaande cellen onder die lijn omlaag schuiven.
- Als de grijze lijn verticaal is, zullen de cellen rechts van de lijn verder naar rechts schuiven.

Zodra u loslaat, wordt de kopie van de cel (of groep cellen) tussen de bestaande cellen geschoven.

|    | А | В       |    | А | В      | С     |    | Α | В      | С |
|----|---|---------|----|---|--------|-------|----|---|--------|---|
| 1  |   |         | 1  |   |        |       | 1  |   |        |   |
| 2  |   | Peter   | 2  |   | Peter  |       | 2  |   | Peter  |   |
| 3  |   | Rolf    | 3  |   | Rolf   |       | 3  |   | Rolf   |   |
| 4  |   | Marja 🔒 | 4  |   | Marja  |       | 4  |   | Marja  |   |
| 5  |   | Gisela  | 5  |   | Gisela |       | 5  |   | Gisela |   |
| 6  |   | Fred    | 6  |   | Fred 7 |       | 6  |   | Rolf 🖧 |   |
| 7  |   |         | 7  |   | v      | B6:B7 | 7  |   | Marja  |   |
| 8  |   |         | 8  |   |        |       | 8  |   | Fred   |   |
| 9  |   |         | 9  |   |        |       | 9  |   |        |   |
| 10 |   |         | 10 |   |        |       | 10 |   |        |   |
| 11 |   | 1       | 11 |   | 2      |       | 11 |   | 3      |   |
| 12 |   |         | 12 |   |        |       | 12 |   |        |   |

#### Afbeelding 1.11

Sleep de cellen met ingedrukte Shift- en Ctrl-toetsen en verderop schuift u er een kopie tussen.

## Slepen met de rechtermuisknop

U weet dat onder de rechtermuisknop bewerkingen schuilgaan, u weet ook dat u gewoonlijk sleept met de linkermuisknop. Een ongewone actie is slepen met de rechtermuisknop. Selecteer een aantal cellen en sleep met de rechtermuisknop aan de rand van de markering; er verschijnt een menu.

|    | А | В   | С   | D   | Е | F                                      | G     | H<br>F2·H10 | I                  | J                   | К                    | L    |
|----|---|-----|-----|-----|---|----------------------------------------|-------|-------------|--------------------|---------------------|----------------------|------|
| 1  |   |     |     |     |   | ,,,,,,,,,,,,,,,,,,,,,,,,,,,,,,,,,,,,,, | ····· |             |                    |                     |                      |      |
| 2  |   | 123 | 123 | 123 |   |                                        |       |             |                    |                     |                      |      |
| 3  |   | 123 | 123 | 123 |   |                                        |       |             | Hierheen           | <u>v</u> erplaatsen |                      |      |
| 4  |   | 123 | 123 | 123 |   |                                        |       |             | Hierheen           | <u>k</u> opiëren    | 5                    |      |
| 5  |   | 123 | 123 | 123 |   |                                        |       |             | Hierheen           | kopiëren all        | een als <u>w</u> aar | den  |
| 6  |   | 123 | 123 | 123 |   |                                        |       |             | Hierheen           | kopiëren all        | een als <u>o</u> pma | aak  |
| 7  |   | 123 | 123 | 123 |   |                                        |       |             | Hier kopp          | eling <u>m</u> aken | n                    |      |
| 8  |   | 123 | 123 | 123 |   |                                        |       |             | <u>H</u> ier hype  | rlink maken         |                      |      |
| 9  |   | 123 | 123 | 123 |   |                                        |       |             | Naarban            | adan yarnlaa        | tran an kani         | äran |
| 10 |   | 123 | 123 | 123 |   |                                        |       |             |                    | euen verpiaa        | itsen en kopi        | eren |
| 11 |   |     |     |     |   |                                        |       |             | Naar <u>r</u> ech  | ts verplaatse       | en en kopiere        | en   |
| 12 |   |     |     |     |   |                                        |       |             | Naar <u>b</u> en   | eden verplaa        | itsen                |      |
| 13 |   |     |     |     |   |                                        |       |             | Naar re <u>c</u> h | ts verplaatse       | n                    |      |
| 14 |   |     |     |     |   |                                        |       |             | Annulere           | n                   |                      |      |
| 15 |   |     |     |     |   |                                        |       | _           |                    |                     |                      |      |

Kies bijvoorbeeld Hierheen verplaatsen of Hierheen kopiëren.

#### Afbeelding 1.12

Deze opties verschijnen als u de selectie met de rechtermuisknop sleept.

## Kopiëren met de vulgreep

Met de vulgreep maakt u niet alleen reeksen, u kunt er ook mee kopiëren. Klik in de cel die u wilt kopiëren en sleep aan de vulgreep omlaag; als u ver genoeg bent, laat u los. De hele serie wordt voorzien van een kopie. Met de vulgreep kunt u ook cellen omhoog en opzij kopiëren.

|    | А          | В |    | А       | В       |    | А       | В        |
|----|------------|---|----|---------|---------|----|---------|----------|
| 1  |            |   | 1  |         |         | 1  |         |          |
| 2  | Speler:    |   | 2  | Speler: |         | 2  | Speler: |          |
| 3  | $\Diamond$ |   | 3  |         |         | 3  | Speler: |          |
| 4  | _          |   | 4  |         |         | 4  | Speler: |          |
| 5  |            |   | 5  |         |         | 5  | Speler: |          |
| 6  |            |   | 6  |         |         | 6  | Speler: |          |
| 7  |            |   | 7  |         |         | 7  | Speler: |          |
| 8  |            |   | 8  |         | Speler: | 8  |         | <b>.</b> |
| 9  | 1          |   | 9  | 2       |         | 9  | 3       |          |
| 10 |            |   | 10 |         |         | 10 |         |          |

Afbeelding 1.13 Slim dingetje, die vulgreep, want hij kan ook kopiëren.

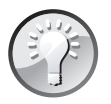

#### Kopiëren met een dubbelklik op de vulgreep

Als u een cel (met een formule) omlaag wilt kopiëren en er staan al gegevens in de kolom ernaast, dan hoeft u alleen maar te dubbelklikken op de vulgreep. De cel wordt omlaag gekopieerd tot het punt waar in de kolom ernaast gegevens staan.

## Een cel vaker kopiëren

U kunt één cel kopiëren en die in meer cellen tegelijk plakken. Druk hiervoor in de broncel op de toetsen Ctrl+C, selecteer een gebied van cellen (of een hele kolom of hele rij) en druk op de Enter-toets om de kopie te plakken. Alle geselecteerde cellen krijgen nu een kopie.

|    | A B       |    | С | D | E | F  |    | С | D     | E     | F     | Γ |
|----|-----------|----|---|---|---|----|----|---|-------|-------|-------|---|
| 1  |           | 1  |   |   |   |    | 1  |   |       |       |       |   |
| 2  |           | 2  |   |   |   |    | 2  |   |       |       |       |   |
| 3  | Origineel | 3  |   |   |   |    | 3  |   |       |       |       |   |
| 4  | ererere,  | 4  |   |   |   |    | 4  |   | Kopie | Kopie | Kopie |   |
| 5  |           | 5  |   |   |   |    | 5  |   | Kopie | Kopie | Kopie |   |
| 6  |           | 6  |   |   |   |    | 6  |   | Kopie | Kopie | Kopie |   |
| 7  |           | 7  |   |   |   |    | 7  |   | Kopie | Kopie | Kopie |   |
| 8  |           | 8  |   |   |   | -e | 8  |   | Kopie | Kopie | Kopie | ļ |
| 9  |           | 9  |   |   |   |    | 9  |   |       |       |       | Ĩ |
| 10 |           | 10 |   |   |   |    | 10 |   |       |       |       |   |
| 11 | 1         | 11 |   |   | 2 |    | 11 |   |       | 3     |       |   |

#### Afbeelding 1.14

Selecteer vóór het plakken een groep cellen en ze krijgen allemaal een kopie.

U kunt de kopie van één cel in losstaande cellen plakken. Druk in de broncel op Ctrl+C, houd de Ctrl-toets ingedrukt en klik op de verspreid liggende cellen; die worden nu geselecteerd. Laat de Ctrl-toets los en druk op de Enter-toets. Nu komt de kopie van de ene cel in alle aangeklikte cellen terecht.

- Of ga een voor een naar de andere cellen en druk steeds op Ctrl+V.
- U kunt een groter gebied van cellen selecteren en die groep naar diverse plaatsen kopiëren. U kunt ook een hele kolom selecteren en die naar meer kolommen kopiëren.

#### Waarden plakken

Gewoonlijk maakt u een berekening met een formule; u ziet dan in de cel de uitkomst. Wilt u alleen de uitkomst bewaren maar de achterliggende formule niet, dan gebruikt u Waarden plakken. Klik in de cel (of cellen) met een formule op **Kopiëren** (sneltoets: Ctrl+C). Klik desgewenst op een andere plaats en rechtsklik; er verschijnt een menu met een aantal plakopties. Kies hiervan de optie **Waarden** (de knop met 123).

|    | Α | В         | С | D | E | F  |          | С | D     | E     | F       |
|----|---|-----------|---|---|---|----|----------|---|-------|-------|---------|
| 1  |   |           |   |   |   |    | 1        |   |       |       |         |
| 2  |   |           |   |   |   |    | 2        |   |       |       |         |
| 3  |   | Origineel |   |   |   |    | 3        |   |       |       | Kopie   |
| 4  |   |           |   |   |   |    | 4        |   | Kopie |       |         |
| 5  |   |           |   |   |   |    | 5        |   |       | Kopie |         |
| 6  |   |           |   |   |   |    | 6        |   | Коріе |       |         |
| 7  |   |           |   |   |   | CQ | 7        |   |       |       | Kopie 🔂 |
| 8  |   |           |   |   |   |    | 8        |   |       |       |         |
| 9  |   | 1         |   |   | 2 |    | 9        |   |       | 3     |         |
| Ľ. |   | -         |   |   | - |    | <u> </u> |   |       |       |         |

Afbeelding 1.15

Met Ctrl+V strooit u de kopie rond.

Of klik op de bovenste helft van de grote knop Plakken; er verschijnt een knop rechts onder de cel waar u plakt, met (Ctrl) erop. Klik daarop en u krijgt ook een menu met plakopties.

Of klik op de onderste helft van de grote knop **Plakken**, dan verschijnt dit menu meteen.

De formule wordt vervangen door alleen de waarde, dat is de uitkomst die in die cel stond.

U schakelt de knop met (Ctrl) en de bewegende stippellijnen uit door te drukken op Esc.

#### Plakken zonder opmaak

Stel, een serie cellen bevat gegevens met een bepaalde opmaak. U wilt alleen de waarden kopiëren, maar de opmaak niet. Selecteer de betreffende cellen, klik op de plaats van bestemming en open via een van de manieren uit de vorige paragraaf het menu Plakken speciaal. Kies daarin de optie **Waarden**. Alleen de inhoud wordt gekopieerd, de opmaak niet.

#### Gegevens kantelen

Met dit venster Plakken speciaal kunt u, behalve het plakken van bepaalde kenmerken van de gekopieerde cel, ook bewerkingen uitvoeren. Een handig voorbeeld is de optie Transponeren. Stel, u hebt de maanden van het jaar onder elkaar gezet naast een tabel. Maar u ontdekt dat u ze beter boven langs de tabel kunt plaatsen. Dat doet u als volgt. Selecteer de cellen waarin de maanden onder elkaar staan en kies **Kopiëren**. Klik op een cel boven uw tabel, open weer het menu Plakken speciaal en klik op **Transponeren**. De kopie wordt geplakt en gekanteld.